## Memulai dengan Cepat

## PEMASANGAN

- 1. Kabel Daya
- 2. Kabel VGA
- 3. Kabel Video Composite
- 4. Kabel USB
- 5. Kabel Komponen 3 RCA
- 6. Kabel S-Video
- 7. Kabel Audio Jack /RCA (Opsional)
- 8. Kabel RS232 (Opsional)
- 9. Kabel DVI (Opsional)
- 10. Kabel HDMI (Opsional)
- Kabel Lan (Port RJ45 untuk 10/100M Ethernet)(Opsional)
- 12. Kabel Audio Jack/Jack

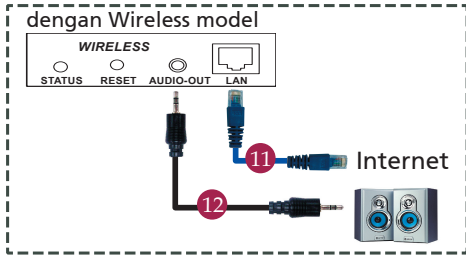

### KONEKTOR PENGHUGUNG

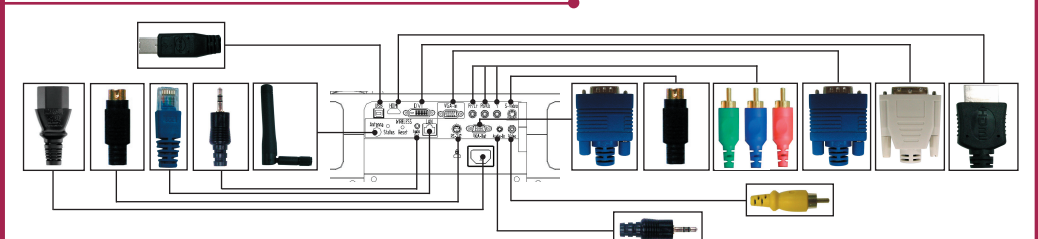

#### Menghubungkan ke komputer

- 1. Pastikan projektor dan komputer dalam keadaan tidak menyala.
- Hubungkan satu ujung kabel VGA dengan konektor "VGA In" pada projektor, lalu hubungkan ujung lainnya dengan konektor VGA pada computer kemudian kencangkan bautnya.
- 3. Hubungkan satu ujung kable daya dengan soket daya AC pada projektor, lalu hubungkan ujung lainnya dengan sumber listrik.

#### Menyalakan Projektor

RGB

USB

- 1. Untuk membuka penutup lensa.
- 2. Nyalakan projektor terlebih dahulu kemudian baru nyalakan komputer.
- 3. Sesuaikan posisi, fokus, dan zoom.
- 4. Mulailah presentasi.

#### Mematikan Projektor

- 1. Tekan tompol daya dua kali.
- Jangan cabut kabel daya AC dari sumber listrik sebelum kipas projektor mati.

Pemutar DVD,

Kotak, Settop Penerima HDTV

S-Video Output

Video Output

# Memulai dengan Cepat

## **PROYEKSI NIRKABEL**

Untuk menjalankan proyeksi nirkabel, Anda harus menginstal utilitas perangkat lunak Acer eProjection Management ke PC. Modul Wireless Presentation Gateway (WPG) terintegrasi pada proyektor ini dan perangkat lunaknya tersimpan pada WPG. Patuhi semua langkah di bawah ini untuk mendownload dan menginstal perangkat lunak tersebut.

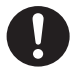

Untuk mendownload perangkat lunak tersebut, Anda harus melepaskan kabel LAN dari PC dan memastikan bahwa browser telah diatur agar membuka situs Web.

- 1. Hidupkan notebook Anda, kemudian aktifkan LAN nirkabel.
- Pindai AP WLAN yang tersedia menggunakan pengatur WLAN yang dikehendaki.
- Pilih AP berlabel "AcerWirelessGateway-" dari daftar AP yang tersedia. Hubungkan ke AP ini.

| Network Taska                                                                                                    | Choose       | e a wireless network                                        |                    |
|----------------------------------------------------------------------------------------------------|--------------|-------------------------------------------------------------|--------------------|
| 🕵 Refresh network list                                                                                                    | Click an ite | m in the list below to connect to a gireless network in rar | age or to get more |
| Set up a wireless network<br>for a home or small office                                                                                                    | ((ရာ))       | HES-15FD2<br>Unsecured wireless network                     | att                |
| Rolated Tasks<br>when about nordens<br>methodring<br>\$^ Ohange the order of<br>\$^ Ohange the order of<br>\$^ Ohange the order of<br>\$^ Ohange above<br>\$^ Ohange above<br>\$^ Oha | ((ရ))        | AcerWirelessGateway-0                                       |                    |
|                                                                                                    | ((9))        | Unsequred wireless network                                  | all                |
|                                                                                                    |              | Unsecured wireless network                                  | aill               |
|                                                                                                    | (ရာ))        | MAC                                                         |                    |
|                                                                                                    |              | Unsecured wireless network                                  | (1)))              |
|                                                                                                    | ((0))        | Wistron Wireless                                            |                    |
|                                                                                                    |              | Unsequred wireless network                                  | 4111               |
|                                                                                                    | "?"          | decurity enabled windess network                            | atil               |
|                                                                                                    |              |                                                             |                    |

- Jika Anda menerima peringatan keamanan apapun, pilih "Connect Anyway" (Tetap Sambungkan).
- 5. Jika sambungan telah dibuat, buka browser Internet Anda. Jika browser Internet standar telah diatur ke layar kosong, cukup ketikkan URL salah satu situs Web. Halaman pembuka Acer WPG akan ditampilkan secara otomatis, sehingga Anda dapat mendownload driver tersebut.

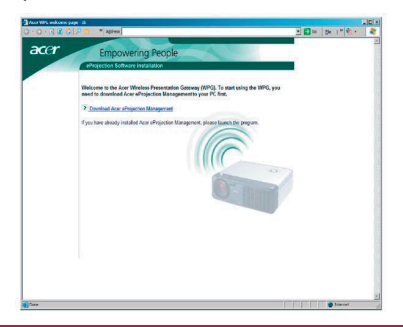

6. Klik link untuk mendownload dan menginstal driver. Jika Anda menerima salah satu peringatan keamanan, klik "OK" untuk melanjutkan prosedur penginstalan. Saat penginstalan driver berlangsung, layar Anda mungkin akan berkedip.

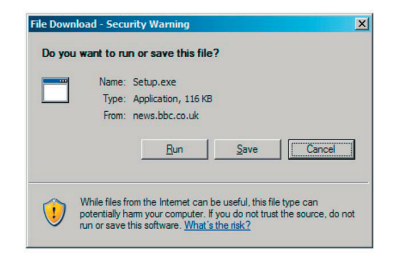

7. Jika penginstalan selesai, perangkat lunak Acer WPG akan terbuka.

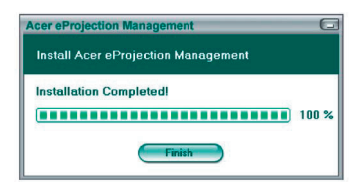

 Setelah tersambung, layar PC akan diproyeksikan dan LED daya pada WPG akan menjadi hijau.